## Steps for changing online banking user name

- 1. Go to <u>https://online.dib.ae</u>.
- 2. Click on "Security"
- 3. Enter current password
- 4. Enter new user name
- 5. Confirm new user name
- 6. Click "Continue"

| Int                  | ernet Banking             | Security Setting       | gs                  | × |
|----------------------|---------------------------|------------------------|---------------------|---|
| CHANGE SECURITY SETT | INGS COUNTRY RESTRICTIONS | S ACCOUNT RESTRICTIONS | DISABLE QUICK LOGIN |   |
| CHANGE USER NAME     | EDIT SECURITY QUESTION    | CHANGE SECURITY IMAGE  | CHANGE PASSWORD     |   |
|                      | Change You                | r User Name            |                     |   |
| Existing User Name   |                           | Password               |                     |   |
| dibuat1001           |                           | •••••                  |                     |   |
| New User Name        |                           | Confirm New User Name  |                     |   |
| VGGX8W               | S                         |                        |                     |   |

7. Enter one time password received on your registered mobile and confirm.

| CHANGE SECORITY SETTINGS | COUNTRY RESTRICTIONS                          | ACCOUNT RESTRICTIONS          | DISABLE QUICK LOGIN |
|--------------------------|-----------------------------------------------|-------------------------------|---------------------|
| CHANGE USER NAME         | EDIT SECURITY QUESTION                        | CHANGE SECURITY IMAGE         | CHANGE PASSWORD     |
|                          | Change Your                                   | User Name                     |                     |
| Existing User Name       |                                               | Password                      |                     |
| dibuat1001               |                                               |                               |                     |
| New User Name            |                                               | Confirm New User Name         |                     |
| dibuat1003               |                                               | dibuat1003                    |                     |
|                          | ENTER ONE TIME F<br>VALID FOR ONL<br>Remainin | PASSWORD (OTP)<br>Y 6 MINUTES |                     |

8. Re-log in with new user name